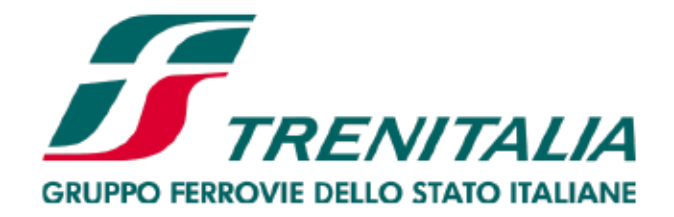

#### DEM ACQUISTI DIPENDENTI E STUDENTI UNIVERSITA' MILANO BICOCCA

Accesso al sito di Trenitalia « Area Riservata» ed altri canali di vendita

- Sito internet <u>www.trenitalia.it</u>
- Self-service
- Biglietterie di Trenitalia
- Agenzie di Viaggio abilitate

# LO SCONTO E' DEL 10% SULLA <u>TARIFFA BASE</u>

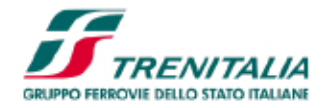

#### Per acquistare con l'offerta UNIBICOCCA con lo sconto del 10%

- <u>Questa è la procedura per acquistare sul</u> sito di Trenitalia
- Acquista
- Cliccare su Vedi altre offerte, fino a quando non appare Convenzioni
- ACCANTO SI APRE UN'ALTRA FINESTRA E BISOGNA INSERIRE IL CODICE « UNIBICOCCA»

|    | Vedi altre offerte >                                                                                                    | ្ឋ       | 91,00 €         | vedi Oo<br>carrello |  |
|----|----------------------------------------------------------------------------------------------------|----------|-----------------|---------------------|--|
|    | 1 Base:                                                                                                    |          |                 |                     |  |
|    | Biglietto con cambi prenotazione illimitati e gratuiti prima della partenza, solo verso treni con prezzo Base pari o inferiore. Rimbo con trattenuta. | rso      |                 |                     |  |
|    |                                                                                                    |          | Scelgo il posto |                     |  |
| pp |                                                                                                    | Continua |                 |                     |  |
| PP |                                                                                                    |          | Conti           | nua                 |  |

### APRIRE LA FINESTRA SU CONVENZIONI

INSERIRE UNIBICOCCA

|                                        | ENITALIA<br>DELLO STATO ITALIANE                                                   |                                  | <b>(</b> Assistenz                                                      | Ben<br>a e Contatti | venuto NICC                                          | LaFreccia.mag Itali                                                                                    | ano ∎∎▼<br>)) Esci |
|----------------------------------------|------------------------------------------------------------------------------------|----------------------------------|-------------------------------------------------------------------------|---------------------|------------------------------------------------------|----------------------------------------------------------------------------------------------------|--------------------|
| 1. Nuova rice<br>/iaggio: Mila<br>Anda | rca ≫ 2. Scelta viaggi<br>Ino Centrale → Roma Termi<br>ata: 22-02-2018 , ore 10:00 | o » 3. Dati e pagamenta          | 4. Riepilogo                                                            |                     |                                                      |                                                                                                    | Help ?             |
| Viaggio                                |                                                                                    |                                  |                                                                         | $\odot$             | ್ಲಿ                                                  |                                                                                                    | $\odot$            |
| RECCIAROS                              | SA 1000 9619 Milano Centrale                                                       | (10:00) - Roma Termini (12:55)   |                                                                         |                     | → V                                                  | iaggio 1                                                                                               |                    |
| Passeggero<br>Adulto                   | Servizio<br>Standard \$                                                            | Offerta<br>Convenzioni 💠         | Dati per accesso a sconti/offerte I CODICE ACCORDO CONVENZIONE Verifica | mporto<br>-         | Da: I<br>A: I<br>Data: 2<br>FRECC<br>1 & C<br>Adulto | Milano Centrale (10:<br>Roma Termini (12:55)<br>22.02.2018<br>IAROSSA 1000 9619<br>Convenzioni - Stand | dard               |
|                                        | -<br>Inserisci un Codice Conven                                                    | zione e verifica la validità. Se | valido, il prezzo si aggiornerà in base alle                            | credenziali         |                                                      | Prezzo finale (IVA                                                                                     | inclusa) :         |

Scelgo il posto

Indietro

#### **INSERIRE IL CODICE UNIBICOCCA E CLICCARE SU VERIFICA**

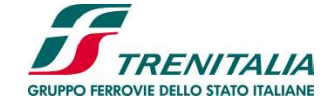

## **VERIFICA CODICE**

| Viaggio : Mila | ano Centrale → Roma Tern<br>lata: 22-02-2018, ore 10:00 | nini        |                                                                                           |                    |                                                                                                    | Help ?                             |
|----------------|---------------------------------------------------------|-------------|-------------------------------------------------------------------------------------------|--------------------|----------------------------------------------------------------------------------------------------|------------------------------------|
| Viaggio        |                                                         |             |                                                                                           | $\odot$            | <b>0</b>                                                                                                    | ⊘                                  |
| Passeggero     | Servizio<br>Standard \$                                 | Convenzioni | Dati per accesso a sconti/offerte<br>CODICE ACCORDO CONVENZIONE<br>JNIBICOCCA<br>Verifica | Importo<br>81,90 € | <ul> <li>→ Viaggio 1</li> <li>Da: Milano Centrale (10:0</li> <li>A: Roma Termini (12:55)</li> <li>Data: 22.02.2018</li> <li>FRECCIAROSSA 1000 9619</li> <li>1 ▲ Convenzioni - Stand<br/>Adulto</li> <li>84</li> </ul> | 0)<br>Iard<br>1,90 €<br>inclusa) : |
|                |                                                         |             | Importo tot                                                                               | ale: 81,90 €       | 01,                                                                                                    | ,9U €                              |

 <u>A bordo treno è necessario esibire, oltre al titolo di</u> viaggio, l'apposita credenziale rilasciata dall'ente/amministrazione

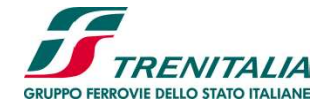